## Настройка. Раскладка для Fast-food.

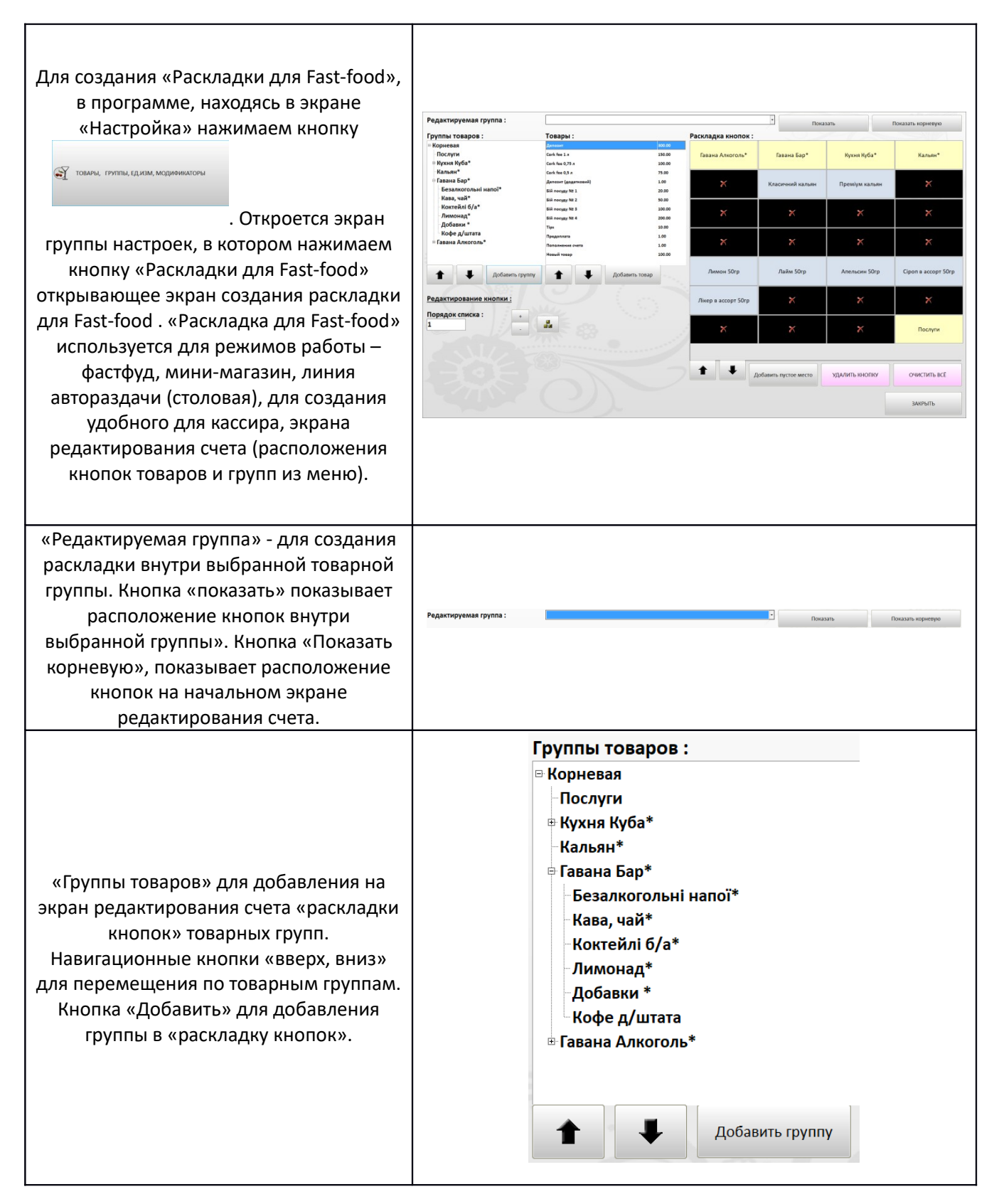

«Товары» для добавления на экран редактирования счета «раскладки для Fast-food» товаров. Навигационные кнопки «вверх, вниз» для перемещения по товарам. Кнопка «Добавить» для добавления товаров в «раскладку кнопок»

| Topont            | •                          |                |         |  |  |
|-------------------|----------------------------|----------------|---------|--|--|
| Лепозит           | ГОВАРЫ :<br>Лепозит 200.00 |                |         |  |  |
| Cerk fee 1 a      | Cork fee 1 a               |                |         |  |  |
| Cork fee 0.7      |                            |                |         |  |  |
|                   |                            |                |         |  |  |
| Cork fee 0,5      | Cork fee U,5 J             |                |         |  |  |
| Депозит (до       | Депозит (додатковий)       |                |         |  |  |
| Бій посуду        | Бій посуду № 1             |                |         |  |  |
| Бій посуду        | Бій посуду № 2             |                |         |  |  |
| Бій посуду        | Бій посуду № 3             |                |         |  |  |
| Бій посуду        | Бій посуду № 4             |                |         |  |  |
| Tips              | Tips                       |                |         |  |  |
| Предоплата        | Предоплата                 |                |         |  |  |
| Пополнени         | Пополнение счета           |                | 1.00    |  |  |
| Новый това        | P                          | 10             | 00.00   |  |  |
| 1                 | ₽ P                        | обавить товар  |         |  |  |
| аскладка кнопок : |                            |                |         |  |  |
| Гавана Алкоголь*  | Гавана Бар*                | Кухня Куба*    | Кальян* |  |  |
| ×                 | Класичний кальян           | Преміум кальян | ×       |  |  |
| ×                 | ×                          | ×              | ×       |  |  |

«Раскладка кнопок» - расположение кнопок товарных групп и товаров на экране «Раскладка для Fast-food». Кнопка «Добавить пустое место» добавляет пустое место (размером с кнопку) между кнопками. Кнопка «Удалить кнопку» - удаляет кнопку из раскладки кнопок. Кнопка «Очистить все» удаляет все кнопки из раскладки кнопок.

|     | Гавана Алкоголь*    | Гавана Бар*          | Кухня Куба*    | Кальян*             |
|-----|---------------------|----------------------|----------------|---------------------|
|     | ×                   | Класичний кальян     | Преміум кальян | ×                   |
|     | ×                   | ×                    | ×              | ×                   |
|     | ×                   | ×                    | ×              | ×                   |
|     | Лимон 50гр          | Лайм 50гр            | Апельсин 50гр  | Сіроп в ассорт 50гр |
|     | Лікер в ассорт 50гр | ×                    | ×              | ×                   |
|     | ×                   | ×                    | ×              | Послуги             |
|     |                     |                      |                |                     |
|     | ▲ ↓ д               | обавить пустое место | УДАЛИТЬ КНОПКУ | ОЧИСТИТЬ ВСЁ        |
| - 1 |                     |                      |                |                     |